#### **Contents**

| How to register for the e-learning account?                         | . 2 |
|---------------------------------------------------------------------|-----|
| How to log in to the e-learning account?                            | . 3 |
| What to do when you forget password?                                | .4  |
| How to find your courses or subjects?                               | .4  |
| How to create content (assignments, notes, tutorials, tests e.t.c)? | . 5 |
| How to add students or users to your course?                        | . 5 |
| How to log out?                                                     | . 7 |

## How to register for the e-learning account?

Enter the following URL into your browser's address bar: <u>http://www.trustacademy.co.zw</u> then click on **E-Learning Portal** as shown in the picture below.

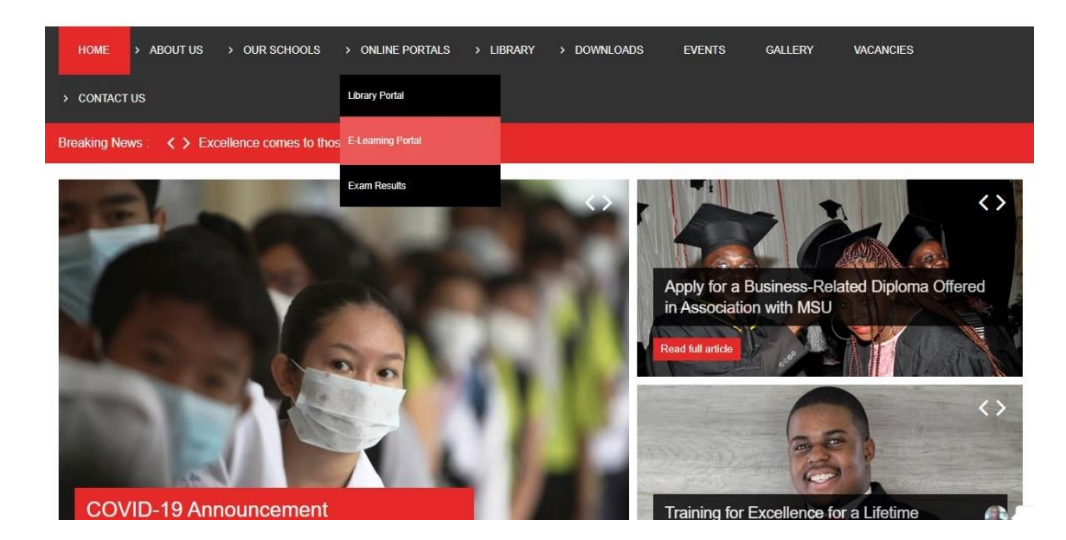

Then click on sign up as shown below.

| mepage                    |                                                                                                    |                                                                                                    |                                                                                                    |
|---------------------------|----------------------------------------------------------------------------------------------------|----------------------------------------------------------------------------------------------------|----------------------------------------------------------------------------------------------------|
| English                   | Most popular courses                                                                                    |                                                                                                    |                                                                                                    |
| Pass<br>Login<br>Sign up! | TRUST ACADEMY<br>TRUST ACADEMY<br>Training                                                              | TRUST ACADEMY<br>Training for Carellence<br>Childs.communication &<br>Report Writing                                                                                                    | TRUST A CADEMY<br>Trainingfor Careflence<br>E0203 - OFFICE MANAGEMENT 2<br>1 VORE   1645 VIEE   Your VOR [2] |
| Forum                     | TRUST ACADEMY<br>TRUST ACADEMY<br>Truiningfor Excellence<br>E0A304 - EXECUTIVE<br>ADMINISTRATIVE SKILLS | TRUST ACADEMY<br>of Training for Excellence<br>of Control of Control | TRUST ACADEMY<br>o Training for Excellence<br>GENERATE CONFICE<br>MARAGEMENT 1                               |

On the form that opens, click on **teach courses** and fill in your details and click **Register** as shown below. After registration your account has to be activated by the IT administrator.

| gistration                 |              |   |
|----------------------------|--------------|---|
| our account has to be ap   | proved       |   |
| îhat do you want to<br>do? | False curves |   |
| * First name               |              |   |
| * Last name                |              |   |
| * e-mail                   |              |   |
| * Username                 |              |   |
| * Pass                     | •            |   |
| Confirm password           |              |   |
| Phone                      |              |   |
| Language                   | English      | • |
| Code                       |              |   |
| Skype                      |              |   |
| inkedIn profile URL        |              |   |
| Paypal                     |              |   |
| Area                       |              |   |
|                            |              |   |

NB: You can only log in after your account has been activated.

#### How to log in to the e-learning account?

To log in to your e-learning account, go to the e-learning page as instructed in the first step and enter your username and password.

Click on the Log In button to log in.

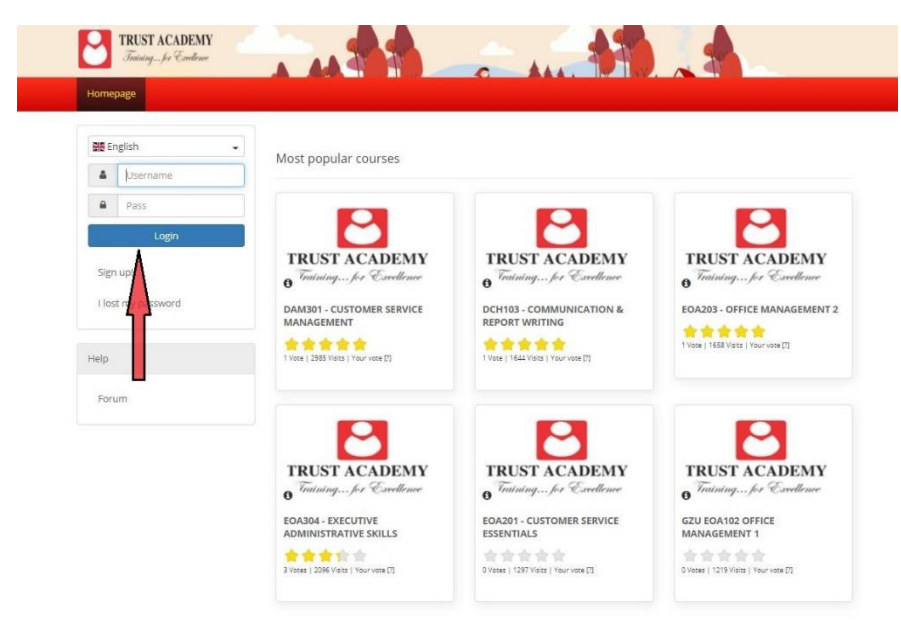

## What to do when you forget password?

Click on **I lost my password** on the Login page, then enter your username or email address with which you registered and your password will be sent to your email.

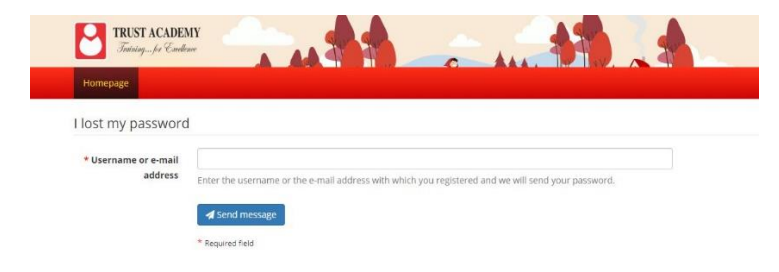

### How to find your courses or subjects?

After logging in, if you see the screen below, it means you have not yet subscribed for a course or subjects. You have to search and subscribe for your courses or subject.

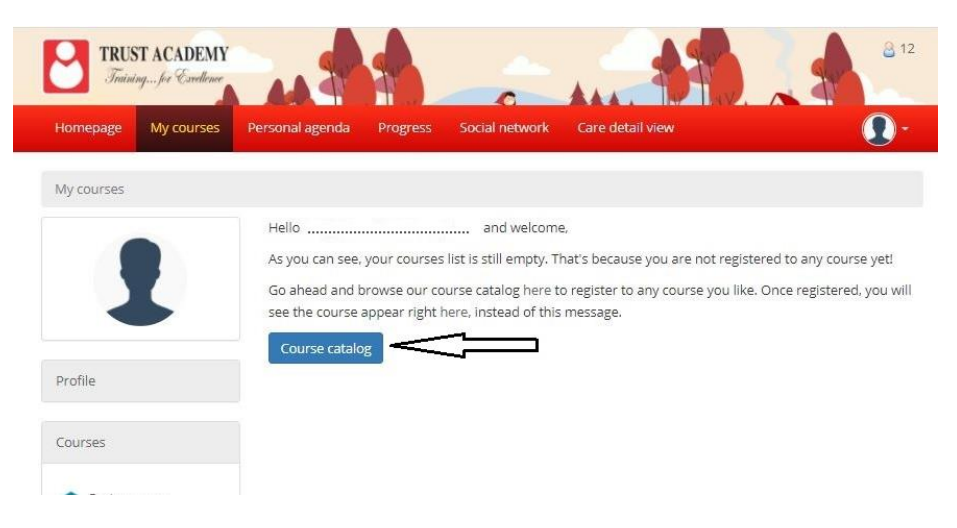

When you have subscribed for your subjects or courses, you will see a list of courses or subjects as shown below.

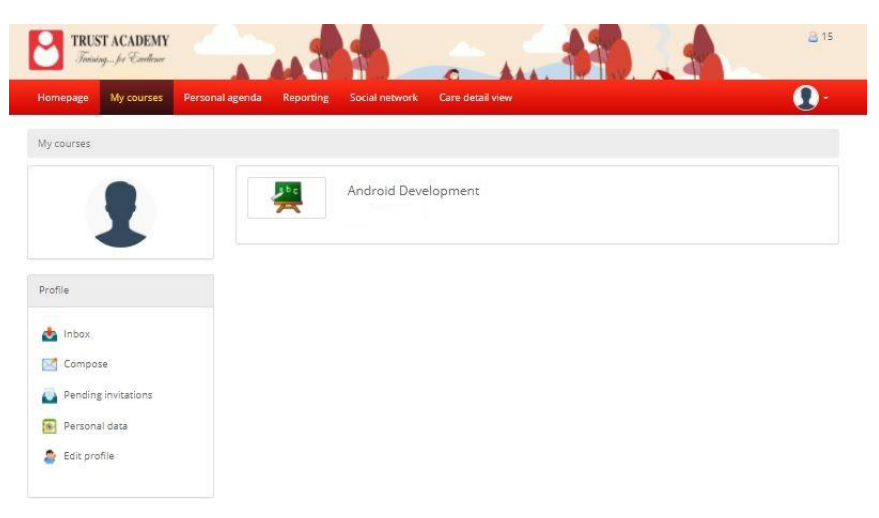

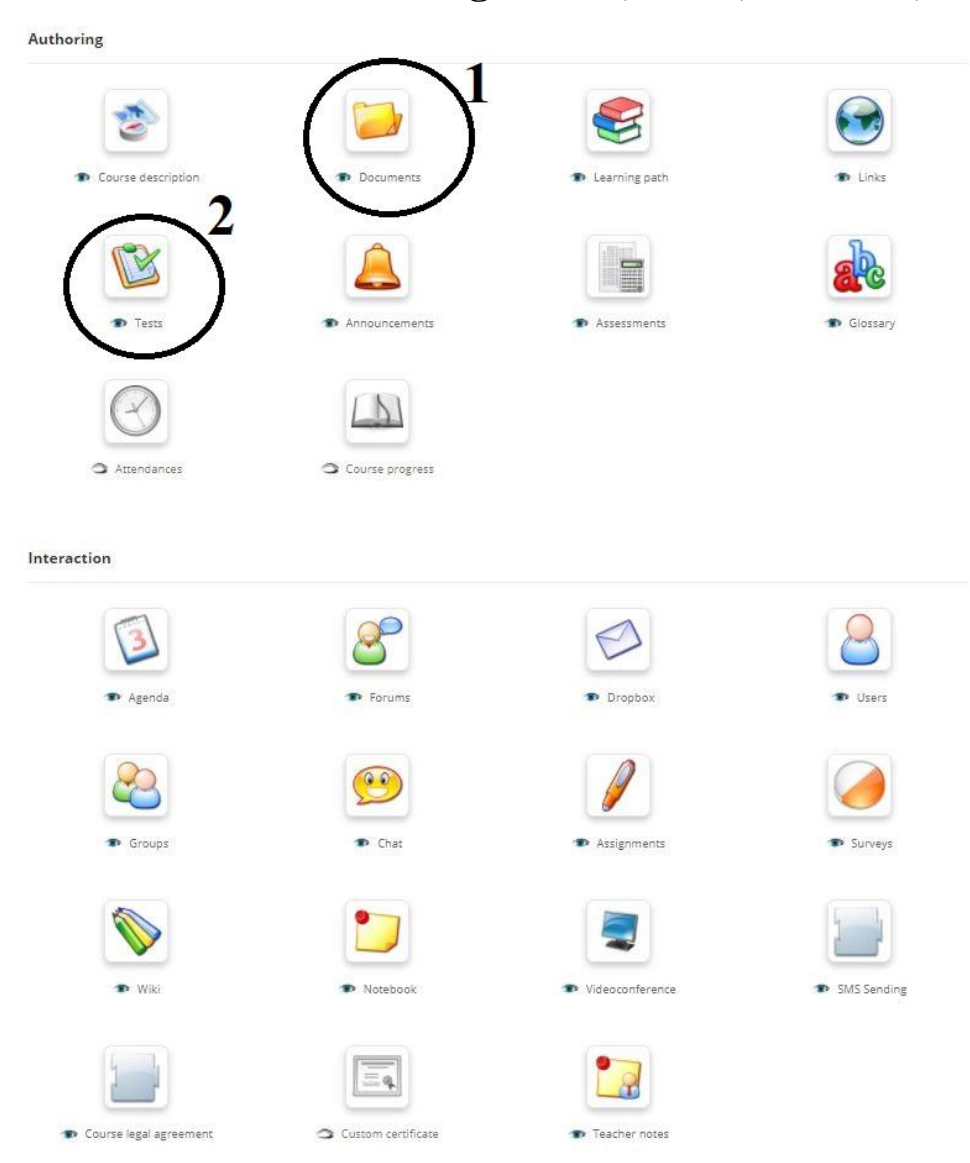

How to create content (assignments, notes, tutorials, tests e.t.c)?

- 1. Documents is where you view, upload and edit your tutorials and notes.
- 2. Tests creates various types of tests that students can take online.

#### How to add students or users to your course?

To add students or users to your course you click on **users** under Interaction menu as shown in the picture below.

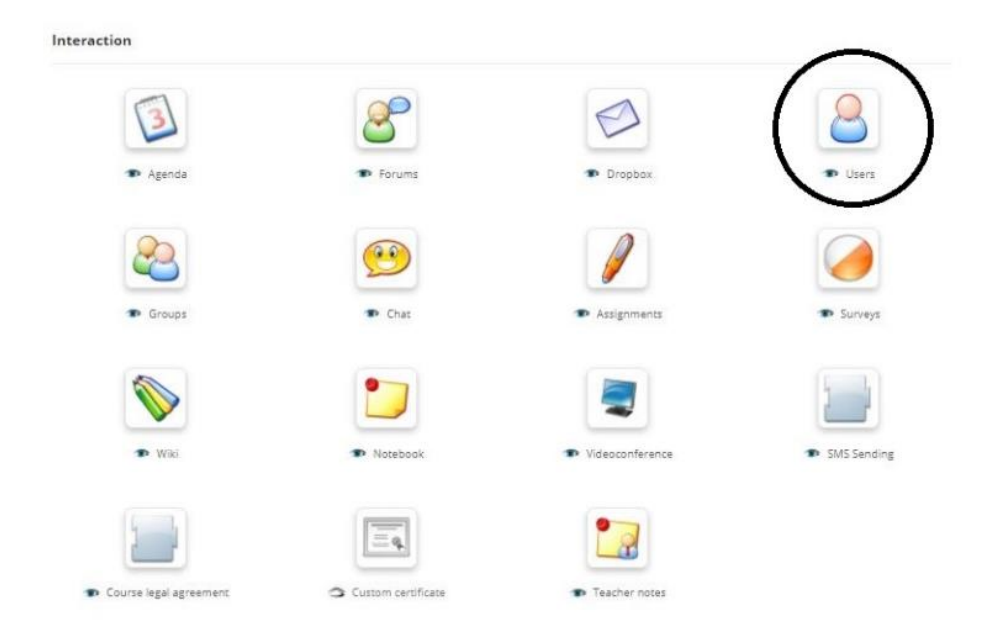

If you see the list below it shows the names of students that are already attending your course. Click on **Add** on the top left corner of the screen as indicated in the picture below to add more users.

| 91  | nepage         | My courses      | Personal ager                          | ida Reporting    |                | twork D | ashboard          | Care deta | il view | Administration |             | <b>Q</b> -          |
|-----|----------------|-----------------|----------------------------------------|------------------|----------------|---------|-------------------|-----------|---------|----------------|-------------|---------------------|
| -   | Android D      | evelopment /    | Users                                  |                  |                |         |                   |           |         |                | @ Swit      | tch to student view |
| 0   |                | <u></u>         |                                        |                  |                |         |                   |           |         |                |             | Q Search            |
|     |                |                 |                                        |                  |                |         |                   |           |         |                |             |                     |
| 0   | ٢              | ~               | e.                                     |                  |                |         |                   |           |         |                |             |                     |
| Lea | rners          | Trainers        | Groups Clas                            | ses              |                |         |                   |           |         |                |             |                     |
| Lea | rners<br>Photo | Trainers Code 1 | Groups Clas                            | ses<br>Last name | Login          | Group   | Status            | active    | Action  |                |             |                     |
| Lea | Photo          | Trainers Code 1 | Groups Clas<br>First name<br>Brookytin | Last name        | Login<br>Brook | Group   | Status<br>Learner | active    | Action  | Set as coach   | Unsubscribe |                     |

On the next screen that shows there will be a list of all the students that are registered on the elearning portal, so you have to search and click on register to add students or users to your course. **N.B. Search by typing in their username or last names and then click on register.** 

| Hom        | iepage My courses Personal a       | agenda Reporting Social netwo | ork Dashboard Care detail   | view Administration | · 🕕                            |
|------------|------------------------------------|-------------------------------|-----------------------------|---------------------|--------------------------------|
| <u>Ω</u> A | indroid Development / Users / Enro | Il users to course            |                             |                     | Switch to student view         |
| ¢          |                                    |                               |                             |                     | Q Search                       |
| Lear       | mers Trainers Groups (             | Classes                       |                             |                     |                                |
|            |                                    |                               |                             |                     |                                |
| 20         | ~                                  | 3                             | 1 - 20 / 1298               |                     | 1 / 65 📦 📦                     |
| 20         | Code                               | First name ↓                  | 1 - 20 / 1298<br>Last name  | active              | 1 / 65 🏟 🏟<br>Detail           |
| 20         | Code                               | First name į<br>abcd          | Last name                   | active              | 1/65 📦 🏟<br>Detail<br>Register |
| 20         | Code                               | First name j<br>abod<br>Abel  | Last name<br>elg<br>Mukwena | active<br>C         | 1765 🌒 🗎<br>Detail<br>Register |

# How to log out?

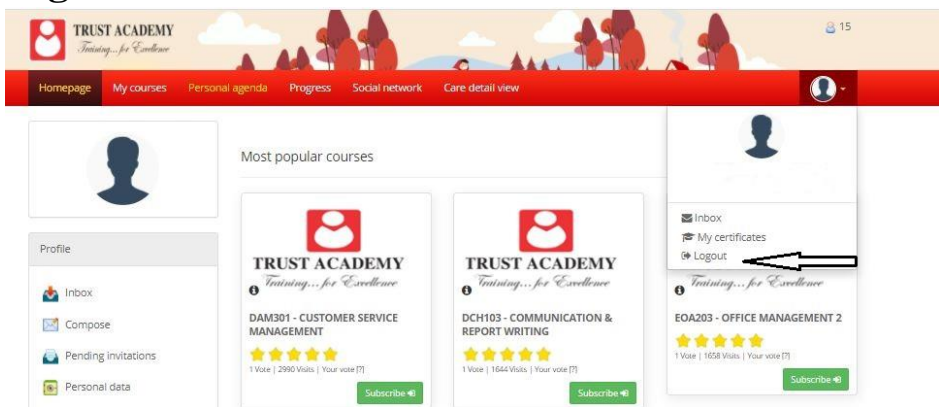

Click the arrow beside your profile icon and then click Logout.